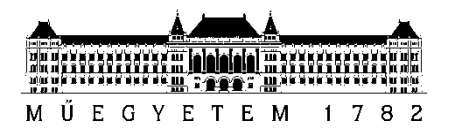

## Hogyan adjunk le Sportösztöndíjat?

- 1. Lépj be a Neptunba.
- 2. Kattints az Ügyintézés fülön belül a Kérvényekre

| Saját adatok                                                                                                   | Tanulmányok | Tárgyak   | Vizsgák           | Pénzügyek | Információ | Ügyintézés                                                                                              |       |
|----------------------------------------------------------------------------------------------------|-------------|-----------|-------------------|-----------|------------|----------------------------------------------------------------------------------------------------|-------|
| Aktualitáso                                                                                                    | ok 😥 🔀      | > Üze     | enetek            |           |            | Beiratkozás/Bejelentkezés<br>Kollégiumi jelentkezés<br>Szakirányielentkezés                             |       |
| Neptun okostelefonra Próbálja ki az ingyenes Neptun mobilalkalmazást Android vagy iOS rendszerű okostelefonon. |             |           | Szűrések          |           |            | Záróvizsgák                                                                                             | c: Ös |
|                                                                                                    |             | & Üzenet  | ♦ Üzenet típusok: |           |            | Kérvények<br>Kérvény vélemenyezés/bírálás<br>Diákigazolvány igénylés<br>Kérdőivek<br>Diákhitel igénylés |       |
| 0. Üzenetek                                                                                                    |             | Műveletek | Új üzenet         |           |            | Szakosodás                                                                                              |       |

3. Válaszd ki a 918 GPK Sportösztöndíj kérvényt:

|                                                                                                  |                     |                     | 1 2 Oldalméret 20 🗸         |
|--------------------------------------------------------------------------------------------------|---------------------|---------------------|-----------------------------|
| Név 🔺                                                                                            | Érvényesség kezdete | Érvényesség vége    | Kérvény kitöltése befejezve |
| 075B Erasmus záró dokumentum feltőltés                                                           | 2018. 01. 05. 6:00  | 2021. 12. 31. 23:59 | •                           |
| 075C Erasmus dokumentum feltöltés/hosszabbítás                                                   | 2019. 10. 30. 6:00  | 2021. 12. 31. 23:59 |                             |
| 088 COVID-19                                                                                     | 2020. 03. 10. 17:00 | 2021. 12. 31. 8:45  |                             |
| 089 Kollégiumi lakhatási kérelem                                                                 | 2021. 02. 25. 13:00 | 2021. 03. 31. 23:59 |                             |
| 100 Beiratkozási kérelem                                                                         | 2021. 02. 11. 17:00 | 2021. 03. 14. 23:59 |                             |
| 101/1 Kérelem önköltségi díj részletfizetésére és/vagy befizetési határidejének módosítására     | 2021.02.05.6:00     | 2021. 03. 16. 23:59 |                             |
| 101/2 Kérelem DIÁKHITELBŐL fedezendő TANDÍJ befizetési határidejének a módosítására              | 2019. 09. 01. 6:00  | 2021. 12. 31. 23:59 |                             |
| 111 Gyűjtőszámla feltöltés vizsgálat kérése                                                      | 2019. 04. 01. 10:00 | 2021. 12. 31. 23:59 |                             |
| 903 Fellebbezés rendszeres szociális ösztöndíj, illetve alaptámogatás pályázat elutasítása ellen | 2020. 09. 30. 0:00  | 2021. 03. 14. 23:59 |                             |
| 907 Külügyi Ösztöndíj                                                                            | 2021. 02. 27. 0:00  | 2021. 03. 12. 23:59 |                             |
| 909 HSZI Ösztöndíjak                                                                             | 2021.01.13.15:00    | 2021. 12. 31. 23:59 |                             |
| 914 GPK Közösségi ösztöndíj                                                                      | 2021.03.05.0:00     | 2021. 03. 19. 23:59 |                             |
| 917 Rendszeres szociális ösztöndíj és Alaptámogatás pályázat                                     | 2021.01.22.16:00    |                     | <b>D</b>                    |
| 918 GPK Sportösztöndíj                                                                           | 2021. 03. 08. 12:00 | 2021. 03. 26. 23:59 | 0                           |
| 919 GPK Kari BME es Szakmai osztondij                                                            | 2021.02.25.0:00     | 2021. 03. 26. 23:59 | L                           |
| 999 A felsorolt kérvényfajtákba nem foglalható kérések                                           | 2010. 08. 01. 6:00  | 2021. 12. 31. 23:59 |                             |
| Találatok száma:21-36/36 (32 ms)                                                                 |                     |                     |                             |

4. Add meg az eredményeidet, a következő formátumba:

Sportág - Olimpia sportág (igen/nem) - Elért helyezés - Egyéni/csapat - Kategória Pl: Evezés - Igen - 1.helyezett - Egyéni - Magyar Bajnokság

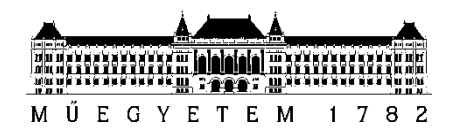

A kategóriát a következők közül válaszd:

- Olimpiai és világbajnokság •
- Európa-bajnokság, UNIVERSIADE, Világkupa •
- Korosztályos VB\EB •
- MEFOB, Korosztályos OB •
- Magyar bajnokság, nemzetközi verseny •
- Universitas bajnokság, országos és regionális verseny •

| > 918_GPK Sportösztöndíj                                                                                                    |
|----------------------------------------------------------------------------------------------------|
| 918 GPK Sportősztöndű                                                                                                    |
| Azonositó: SAZONOSITO                                                                                                    |
|                                                                                                    |
| Név:                                                                                                    |
| Neptunkód:                                                                                                    |
| Kar: Gépészmérnöki Kar                                                                                                    |
| Képzés: gépészmérnöki                                                                                                    |
| Képzés kódja: 2N-AGO                                                                                                    |
| Félév: 2020/21/2                                                                                                    |
|                                                                                                    |
| Eredmények leírása (max. 1000 karakter):                                                                                                    |
| Az alábbi mezőbe az eredményeket a következőképpen kell megadni: Sportág · Olimpia sportág (igen/nem) - Elért helyezés - Egyéni/csapat - Kategónia<br>PI: Evzés - Igen - Inleyezet : Egyéni - Magyar Bajnokság                            |
| Választható kategóriák:Olimpiai és világbajnokság / Európa-bajnokság, UNIVERSIADE, Világkupa / Korosztályos VB\EB / MEFOB, Korosztályos OB / Magyar bajnokság, nemzetközi verseny / Universitas bajnokság, országos és regionális verseny |
|                                                                                                    |
|                                                                                                    |
|                                                                                                    |
|                                                                                                    |
|                                                                                                    |

- 5. Írd le a pályázatodban megjelölt eredményeidhez tartozó tevékenységedet (kb 400 karakter).
- 6. Töltsd fel a csatolmányokat. (aláírt adatlap és a kiírásban felsorolt igazolások)

| Tevékenvségek leírása (max. 4000 karakter): |      |
|---------------------------------------------|------|
|                                             |      |
|                                             |      |
|                                             |      |
|                                             | <br> |
| Mellékiet:                                  |      |
| >                                           |      |
| O Igen, töltök fel mellékieteti Cisatominy  |      |

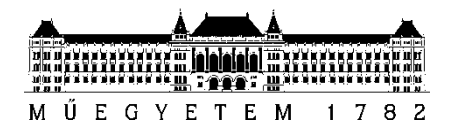

7. Olvasd el a nyilatkozatot, majd a következő gombra kattintva tovább léphetsz.

## Nyilatkozat:

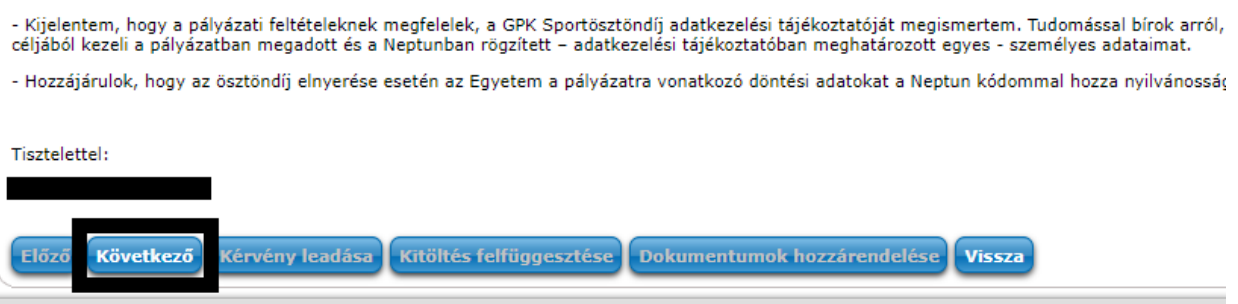

8. Véglegesítés előtt lehetőséged van a pályázatod áttekintésére, az esetleges hiányosságokat, illetve hibákat az *Előző* gombra kattintva tudod módosítani/pótolni.

| > | 918_GPK Sportösztöndíj - Előnézet oldal                                                                                                    |
|---|----------------------------------------------------------------------------------------------------|
| • | Kérjük, hogy az adatok ellenőrzését követően a Kérvény leadás gombra kattintva véglegesítse a leadást.                                                             |
|   | 918_GPK Sportösztöndíj<br>Azonosító:                                                                                                    |
|   | Név.<br>Neptunkód:                                                                                                    |
|   | Kar. Gepeszmernöki Kar<br>Képzés: gépészmérnöki<br>Képzés kódja: 2N-AGO                                                                                            |
|   | Félév: 2020/21/2                                                                                                    |
|   | Eredmények leírása (max. 1000 karakter).                                                                                                    |
|   | Az alábbi mezőbe az eredményeket a következőképpen kell megadni: Sportág - Olimpia sportág (igen/ne<br>Pl: Evezés - Igen - 1 helyezett - Egyéni - Magyar Bajnokság |
|   |                                                                                                    |

9. A lap aljára legörgetve válaszd ki a kérvény leadása gombot, ezzel véglegesíted a pályázatot.

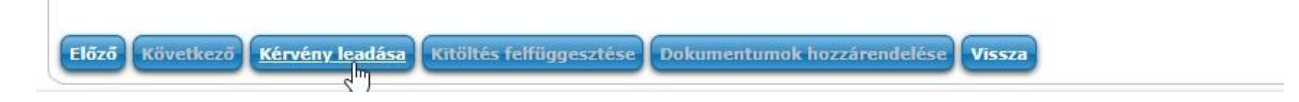